Guide version 1.01

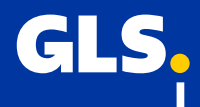

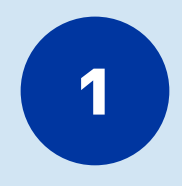

Gå til "Indstillinger" og vælg herefter "Apps og salgskanaler"

|                                             | Q Søg                     | Ctrl K                     |
|---------------------------------------------|---------------------------|----------------------------|
|                                             |                           |                            |
|                                             |                           |                            |
| GD GLS Denmark<br>gls-denmark.myshopify.com | Apps og salgskanaler      | Udvikl apps Shopify App St |
| Butiksoplysninger                           | Installeret Afinstalleret |                            |
| 🖞 Abonnement                                | 1 app eller saloskanal    | Sortér efter Relevans      |
| S Fakturering                               |                           |                            |
| 🔒 Brugere og tilladelser                    | Webshop                   |                            |
| 🗲 Betalinger                                |                           |                            |
| Betalingsproces                             | Få mere at vio            | de om <u>apps</u>          |
| L Kundekonti                                |                           |                            |
| 👼 Forsendelse og levering                   |                           |                            |
| 💩 Skatter og told                           |                           |                            |
| <b>Q</b> Lokationer                         |                           |                            |
| 🗱 Gavekort                                  |                           |                            |
| 🕼 Markeder                                  |                           |                            |
| 8 Apps og salgskanaler                      |                           |                            |
| R Domæner                                   |                           |                            |
| 😽 Kundehændelser                            |                           |                            |
| ն Brand                                     |                           |                            |
| Meddelelser                                 |                           |                            |
| Tilpasset data                              |                           |                            |
| 🔯 Sprog                                     |                           |                            |
| Beskyttelse af kundens data                 |                           |                            |
| 9 Politikker                                |                           |                            |
| Aktivitetslog for butik                     |                           |                            |

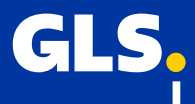

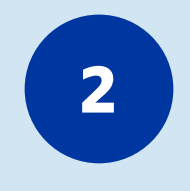

Vælg "udvikl apps"

|                                             | Q Søg                     | Ctrl K                |
|---------------------------------------------|---------------------------|-----------------------|
|                                             |                           |                       |
| _                                           |                           |                       |
| GD GLS Denmark<br>gls-denmark.myshopify.com | Apps og salgskanaler      | Udviki apps           |
| Butiksoplysninger                           | Installeret Afinstalleret |                       |
| 💣 Abonnement                                | 1 app eller saloskanal    | Sortér efter Relevans |
| Fakturering                                 | ·                         |                       |
| 🔓 Brugere og tilladelser                    | Webshop                   |                       |
| 🗩 Betalinger                                |                           |                       |
| Betalingsproces                             | Få mere                   | at vide om apps       |
| L Kundekonti                                |                           |                       |
| Forsendelse og levering                     |                           |                       |
| Skatter og told                             |                           |                       |
| Q Lokationer                                |                           |                       |
| Gavekort                                    |                           |                       |
| 🕼 Markeder                                  |                           |                       |
| 8 Apps og salgskanaler                      |                           |                       |
| E Domæner                                   |                           |                       |
| 😽 Kundehændelser                            |                           |                       |
| 🔽 Brand                                     |                           |                       |
| Meddelelser                                 |                           |                       |
| Tilpasset data                              |                           |                       |
| Sprog                                       |                           |                       |
| Beskyttelse af kundens data                 |                           |                       |
| Politikker                                  |                           |                       |
| 👌 Aktivitetslog for butik                   |                           |                       |

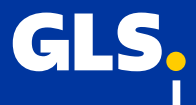

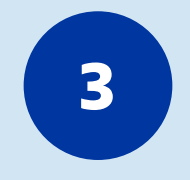

I pop-up vinduet skal du vælge "Tillad udvikling af tilpassede apps"

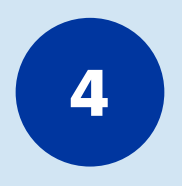

Tryk igen på "Tillad udvikling af tilpassede apps"

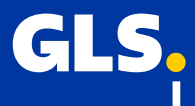

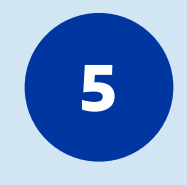

Når ovenstående er bekræftet skal du vælge "opret en app"

|                                             | Q Søg                                   | Ctrl K                                                                       |  |
|---------------------------------------------|-----------------------------------------|------------------------------------------------------------------------------|--|
|                                             |                                         |                                                                              |  |
|                                             |                                         |                                                                              |  |
| GD GLS Denmark<br>gls-denmark.myshopify.com | ← Appudvikling                          | Opret en ap                                                                  |  |
| Butiksoplysninger                           | Q Filtrer varer                         | Sort v                                                                       |  |
| 🛃 Abonnement                                |                                         |                                                                              |  |
| S Fakturering                               | GLS                                     | Ikke installeret                                                             |  |
| 🔓 Brugere og tilladelser                    |                                         |                                                                              |  |
| 🗲 Betalinger                                | Bt GLS                                  | Ikke installeret                                                             |  |
| Betalingsproces                             |                                         |                                                                              |  |
| L Kundekonti                                | Bt GLS                                  | Ikke installeret                                                             |  |
| Forsendelse og levering                     |                                         |                                                                              |  |
| Skatter og told                             | GLS DK                                  | Ikke installeret                                                             |  |
| Q Lokationer                                |                                         |                                                                              |  |
| Gavekort                                    | Udvis forsigtighed, pår du udvik        | lerans                                                                       |  |
| 🔇 Markeder                                  | uavis rorsigugnea, nar au uavikier apps |                                                                              |  |
| Apps og salgskanaler                        | betalingsprocessen.                     | servicevilkar for Shopity API. Du bør heller ikke bruge apps til at tilpasse |  |
| 🕞 Domæner                                   | Udvikling af apps er tilladt fra de     | n 13. februar 2024 af GLS Denmark (it@qls-denmark.com).                      |  |
| 🔆 Kundehændelser                            |                                         |                                                                              |  |
| 🔽 Brand                                     |                                         |                                                                              |  |
| Meddelelser                                 |                                         | Få mere at vide om <u>tilpassede apps</u>                                    |  |
| <ul> <li>Tilpasset data</li> </ul>          |                                         |                                                                              |  |
| Sprog                                       |                                         |                                                                              |  |
| Beskyttelse af kundens data                 |                                         |                                                                              |  |
| Politikker                                  |                                         |                                                                              |  |
| 💧 Aktivitetslog for butik                   |                                         |                                                                              |  |

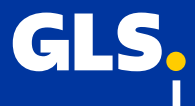

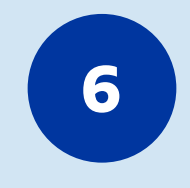

I dette pop-up vindue skal du navngive appen til "GLS" og klikke på "opret app"

|                                                              | Q Søg                                                                             | Ctrl K                                    |
|--------------------------------------------------------------|-----------------------------------------------------------------------------------|-------------------------------------------|
|                                                              |                                                                                   |                                           |
| GD GLS Denmark<br>gls-denmark.myshopify.                     | ← Appudvikling                                                                    | Opret en app                              |
| Butiksoplysninger                                            | Q Filtrer varer                                                                   | Sort ~                                    |
| donnement                                                    |                                                                                   |                                           |
| <ul><li>Fakturering</li><li>Brugere og tilladelser</li></ul> | Opret en app                                                                      | ×                                         |
| 🗩 Betalinger                                                 | Annavn                                                                            |                                           |
| Betalingsproces                                              | GLS                                                                               |                                           |
| L Kundekonti                                                 |                                                                                   |                                           |
| 🙃 Forsendelse og levering                                    | Appuavikier                                                                       |                                           |
| 💩 Skatter og told                                            | Kan kun tildeles til medarbeidere og samarbeidspartnere, der har tilladelse til a | at udvikle apps                           |
| Q Lokationer                                                 | Vi kontakter dem om opdateringer af udvikler, som f.eks. ændringer af Shopify     | r API'er.                                 |
| Gavekort                                                     | Apps er underlagt Licens og servicevilkår for Shopify API.                        |                                           |
| 🕼 Markeder                                                   |                                                                                   |                                           |
| 85 Apps og salgskanaler                                      | Annulle                                                                           | r Opret app<br>bruge apps til at tilpasse |
| Domæner                                                      | Udvikling af anns er tilladt fra den 13. februar 2024 af GLS D                    | anmark (it@als-denmark.com)               |
| 💥 Kundehændelser                                             |                                                                                   | chinark (haygis deninark.com).            |
| 🔁 Brand                                                      |                                                                                   |                                           |
| Meddelelser                                                  | Få mere at vide om <u>tilp</u> :                                                  | assede apps                               |
| Tilpasset data                                               |                                                                                   |                                           |
| 🔯 Sprog                                                      |                                                                                   |                                           |
| Beskyttelse af kundens o                                     | ata                                                                               |                                           |
| Politikker                                                   |                                                                                   |                                           |
| d Aktivitetslog for butik                                    |                                                                                   |                                           |

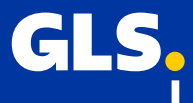

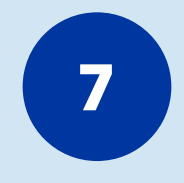

Klik på "Konfigurer Admin API-omfang"

|                                                                     | Q Søg Ctrl K                                                              |
|---------------------------------------------------------------------|---------------------------------------------------------------------------|
|                                                                     |                                                                           |
|                                                                     |                                                                           |
| GD GLS Denmark<br>gls-denmark.myshopify.com                         | Appudvikling > GLS                                                        |
| Butiksoplysninger                                                   | Oversigt Konfiguration API-legitimationsoplysninger Indstillinger for app |
| Abonnement     Fakturering                                          | Vælg dine adgangsomfang for at komme i gang                               |
| Brugere og tilladelser                                              | Hent og synkroniser butiksdata med Admin API'en.                          |
| ☞ Betalinger                                                        | Konfigurer Admin API-omfang Konfigurer Storefront API-omfang              |
| Betalingsproces                                                     |                                                                           |
| Forsendelse og levering                                             | Udviklingshistorik                                                        |
| Skatter og told                                                     | Alle tidspunkter angives i UTC.                                           |
| Lokationer                                                          | Event User Date                                                           |
| Gavekort Gavekort                                                   | App oprettet it@gls-denmark.com 26. feb. 2024 kl. 07.49                   |
| H Apps og salgskanaler                                              |                                                                           |
| 🕞 Domæner                                                           | Udforsk dokumentationen for at gøre udviklingen hurtigere                 |
| Kundehændelser                                                      | Eå adgang til butiksdata med Admin API'en                                 |
| Meddelelser                                                         | Skab tilpassede shoppingoplevelser med Storefront API                     |
| <ul> <li>Tilpasset data</li> </ul>                                  |                                                                           |
| Sprog                                                               | Godkend med adgangstokens                                                 |
| <ul> <li>Beskyttelse af kundens data</li> <li>Politikker</li> </ul> |                                                                           |
| <ul> <li>Foundatelog for butik</li> </ul>                           |                                                                           |

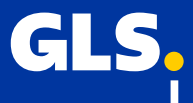

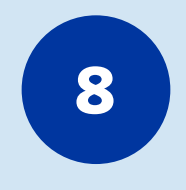

Du vil her se dette vindue:

| C                                                                                                    | l Søg                                                                            | Ctrl K                                  |
|----------------------------------------------------------------------------------------------------|----------------------------------------------------------------------------------|-----------------------------------------|
|                                                                                                    |                                                                                  |                                         |
| GD GLS Denmark<br>gls-denmark.myshopify.com                                                          | Appudvikling > GLS                                                               | Installer app                           |
| <ul> <li>Butiksoplysninger</li> <li>Abonnement</li> <li>Fakturering</li> </ul>                       | Oversigt Konfiguration API-legitimation Konfiguration > Admin API-integration    | isoplysninger Indstillinger for app     |
| Brugere og tilladelser                                                                               | Admin API-adgangsomfang                                                          |                                         |
| <ul> <li>Betalingsproces</li> <li>Kundekonti</li> <li>Forsendelse og levering</li> </ul>             | Alle Valgt 0<br>Q Filtrer adgangsomfang                                          |                                         |
| <ul> <li>&amp; Skatter og told</li> <li>Lokationer</li> <li>Gavekort</li> </ul>                      | Administration af følgesedler<br>Rediger og forhåndsvis skabelon til følgeseddel | <pre>write_packing_slip_templates</pre> |
| Markeder     Happs og salgskanaler                                                                   | Analytics<br>Se butiksparametre                                                  | <pre>read_packing_slip_templates</pre>  |
| 🕌 Sonandi<br>🔆 Kundehændelser                                                                        | Applikationer<br>Se eller administrer apps                                       | read_apps                               |
| <ul> <li>Meddelelser</li> <li>Tilpasset data</li> <li>Sprog</li> </ul>                               | Betalingsbetingelser<br>Se eller administrer betalingsbetingelser                | <pre>write_payment_terms</pre>          |
| <ul> <li>Beskyttelse af kundens data</li> <li>Politikker</li> <li>Aktivitetslog for butik</li> </ul> | Browsingadfærd<br>① Omfatter personhenførbare oplysninger                        |                                         |

#### GLS<mark>,</mark>

#### Du skal nu give nedenstående tilladelser til din GLS app.

Kunder – Læseadgang Denne mulighed giver platformen adgang til kundens e-mail.

Lager – Læseadgang Denne mulighed giver os adgang til en HSCode, hvis den er blevet defineret.

Levering – Læseadgang Denne mulighed giver dig lov til at vælge, hvilken transportør du vil kombinere hvilke forsendelser med.

Lokationer – Læseadgang Denne mulighed giver GLS adgang til lager-ID'et og opdaterer sporingskoderne.

Ordrer – Læse- og skriveadgang Denne mulighed giver GLS adgang til andre oplysninger, der er nødvendige for, at udfylde forsendelsesetiketterne, såsom sodtagerens adresse.

Produkter – Læseadgang Denne mulighed giver GLS lov til, at læse elementer fra den rækkefølge der er nødvendig, ved f.eks. at udfylde toldformularer.

Scripttags – Læse- og skriveadgang Denne mulighed giver GLS lov til, at tilføje scripts til kassen og dermed vise muligheder, som afhentning på et afhentningssted.

OBS: Husk at trykke "Gem"

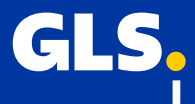

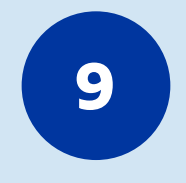

#### Du er nu omdirigeret til fanen "API-legimitationsoplysninger". Her skal du trykke på "Installer app"

|                                             | Q Søg Ctri K                                                                                                   |
|---------------------------------------------|----------------------------------------------------------------------------------------------------|
|                                             |                                                                                                    |
|                                             |                                                                                                    |
| GD GLS Denmark<br>gls-denmark.myshopify.com | Appudvikling > GLS                                                                                             |
| Butiksoplysninger                           | Oversigt Konfiguration API-legitimationsoplysninger Indstillinger for app                                      |
| a Abonnement                                |                                                                                                    |
| S Fakturering                               | API-legitimationsoplysninger                                                                                   |
| 🔓 Brugere og tilladelser                    |                                                                                                    |
| 🗲 Betalinger                                | Adgangstokens                                                                                                  |
| 📜 Betalingsproces                           | Du har ikke nogen adgangstokens endnu. Installer din app for at få din Admin API-adgangstoken.                 |
| L Kundekonti                                | <u> </u>                                                                                                    |
| Forsendelse og levering                     | Installer app                                                                                                  |
| 💩 Skatter og told                           |                                                                                                    |
| Q Lokationer                                | Pas på dine adgangstokens. Del dem kun med udviklere, du har tillid til og er tryg ved at give adgang til dine |
| Savekort                                    | data.                                                                                                    |
| 🔇 Markeder                                  | Godkend med adgangstokens                                                                                      |
| # Apps og salgskanaler                      | 392                                                                                                    |
| R Domæner                                   | See Kom i gang med at bruge Admin API'en                                                                       |
| 💥 Kundehændelser                            | Kom i gang med at bruge Storefront API'en                                                                      |
| Brand                                       |                                                                                                    |
| Meddelelser                                 |                                                                                                    |
| Tilpasset data                              |                                                                                                    |
| Sprog                                       | API-nøgle og hemmelig API-nøgle                                                                                |
| Beskyttelse af kundens data                 | 719b3b9c4a8aed4073071f57369b67cc                                                                               |
| Politikker                                  |                                                                                                    |
| Aktivitetslog for butik                     | Hemmelig API-nøgle                                                                                             |

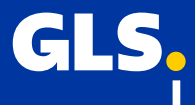

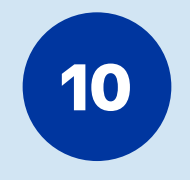

#### I pop-up vinduet, skal du godkende oprettelsen af din GLS app ved, at klikke på "Installer"

|                                                                | Q Søg                                                                                                    | Ctrl K                                                                          |                               |
|----------------------------------------------------------------|----------------------------------------------------------------------------------------------------|---------------------------------------------------------------------------------|-------------------------------|
|                                                                |                                                                                                    |                                                                                 |                               |
| GD GLS Denmark<br>gls-denmark.myshopify.c                      | Appudvikling > GLS                                                                                                    |                                                                                 | Installer app                 |
| Butiksoplysninger                                              | Oversigt Konfiguration                                                                                                    | API-legitimationsoplysninger                                                    | Indstillinger for app         |
| Abonnement                                                     | API-legitimationsoplysninger                                                                                                    |                                                                                 |                               |
| <ul> <li>Brugere og tilladelser</li> <li>Betalinger</li> </ul> | Vil du installere GLS i GLS Denmark?                                                                                                |                                                                                 | ×                             |
| <ul> <li>Betalingsproces</li> <li>Kundekonti</li> </ul>        | Hvis du installerer, får denne app adgang til dine<br>begrænset til de API-omfang, du har valgt. Sørg<br>skal bruge for at fungere. | data. Du får en adgangstoken, der er<br>for, at du kun har valgt de omfang, din | dmin API-adgangstoken.<br>app |
| Skatter og told     Lokationer                                 | <ul> <li>GLS vil kunne få adgang til personhenførbar</li> <li>Denne app er underlagt <u>Licens og servicevilkår</u>:</li> </ul>     | e oplysninger.<br>for Shopify API.                                              |                               |
| Gavekort                                                       |                                                                                                    | Annuller                                                                        | nstaller                      |
| Apps og salgskanaler                                           | Kom i gang med at br                                                                                                    | ug <u>e Admin API'en</u>                                                        |                               |
| 🔆 Kundehændelser                                               | Kom i gang med at bru                                                                                                    | ige Storefront API'en                                                           |                               |
| <ul> <li>Meddelelser</li> <li>Tilpasset data</li> </ul>        |                                                                                                    |                                                                                 |                               |
| <ul> <li>Sprog</li> <li>Beskyttelse af kundens de</li> </ul>   | API-nøgle og hemmelig API-n<br>ata API-nøgle                                                                                        | øgle                                                                            |                               |
| Politikker                                                     | 710b3b9c4a8aed4073071f57                                                                                                    | 369b67cc                                                                        | 0                             |
| 👌 Aktivitetslog for butik                                      | Hemmelig API-nøgle                                                                                                    |                                                                                 |                               |

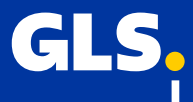

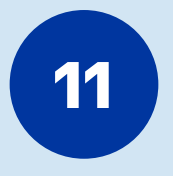

Du har nu fået adgang til din admin API adgangstoken, API-nøglen og den hemmelige API-nøgle, som du skal kopiere og indsætte i felterne der er angivet i Click&Ship i step 16.

OBS: Det er VIGTIGT at du kopierer ovenstående adgangstoken med det samme. Din adgangstoken vil KUN blive vist én gang for at beskytte dine data. Gem din Admin API-adgangstoken et sikkert sted.

|                                          | Q Søg Ctri K                                                                                                   |
|------------------------------------------|----------------------------------------------------------------------------------------------------|
|                                          |                                                                                                    |
|                                          |                                                                                                    |
| GLS Denmark<br>gls-denmark.myshopify.com | Appudvikling > GLS Installeret Afinstaller app                                                                 |
| Butiksoplysninger                        | Oversigt Konfiguration API-legitimationsoplysninger Indstillinger for app                                      |
| Abonnement                               |                                                                                                    |
| Fakturering                              | Arreguinauonsopysninger                                                                                        |
| Brugere og tilladelser                   |                                                                                                    |
| Betalinger                               | Admin API-adgangstoken                                                                                         |
| Betalingsproces                          | Brug din adgangstoken til at anmode om data fra Admin API.                                                     |
| Kundekonti                               | ▲ For at beskytte dine data vil du kun kunne få vist din Admin API-token én gang. Kopiér og gem din            |
| Forsendelse og levering                  | Admin API-adgangstoken på et sikkert sted.                                                                     |
| Skatter og told                          | •••••• Vis token én gang                                                                                       |
| Lokationer                               | Oprettede 26. feb. 2024 kl. 07.53 UTC                                                                          |
| Gavekort                                 |                                                                                                    |
| Markeder                                 | Pas på dine adgangstokens. Del dem kun med udviklere, du har tillid til og er tryg ved at give adgang til dine |
| Apps og salgskanaler                     | data.                                                                                                    |
| Domæner                                  | Godkend med adgangstokens                                                                                      |
| Kundehændelser                           |                                                                                                    |
| Brand                                    | Kom i gang med at bruge Admin API'en                                                                           |
| weddeleiser                              | Kom i cons mod et heuro Sterefront ABlion                                                                      |
| nipasset data                            | Len rom i gang med at bruge Storemont API en                                                                   |
| Sprug<br>Beskuttelse af kundens date     |                                                                                                    |
| Deskyttelse af kundens data              |                                                                                                    |
| FUILINNET                                | API-nøgle og hemmelig API-nøgle                                                                                |

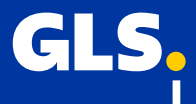

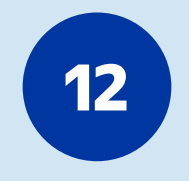

Du skal nu åbne din GLS-platform Click&Ship.

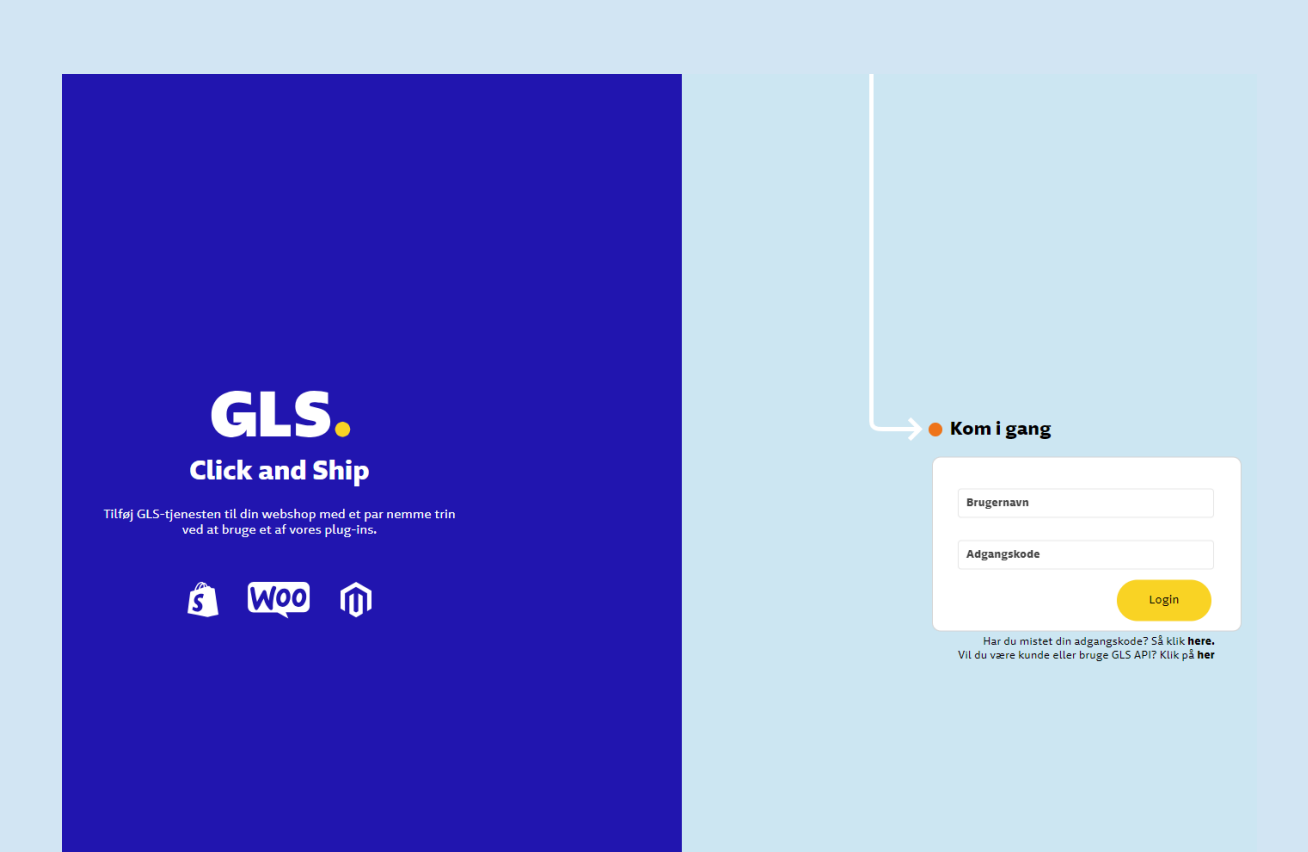

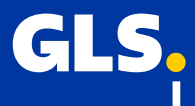

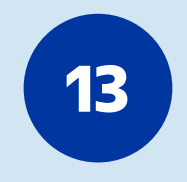

Her skal du gå til "Indstillinger" og vælge "Integrationer"

| GLS.                            |                           | Alle integrationer       | Integrationsdetaljer | Key administration         |          |
|---------------------------------|---------------------------|--------------------------|----------------------|----------------------------|----------|
| 🗔 Forsendelse                   | GENERELT                  |                          |                      |                            |          |
|                                 | Konto                     | Vælg konto               |                      |                            |          |
| M Statistik                     | Integrationer             |                          |                      |                            |          |
|                                 | Printindstillinger        | Vælg Konto (Obligatorisk | )                    | Vælg bruger (Obligatorisk) |          |
|                                 |                           | GLS Test Account         | ~                    |                            | $\sim$   |
|                                 | FORSENDELSE               |                          |                      |                            |          |
|                                 | Forsendelsesindstillinger |                          |                      |                            |          |
|                                 | Regelbog                  |                          |                      |                            |          |
|                                 | Modtagerkartotek          |                          |                      |                            |          |
|                                 |                           | 🖪 sho                    | pifv 🧃               | Magento 2                  |          |
|                                 |                           |                          |                      | _                          |          |
|                                 |                           |                          |                      |                            |          |
|                                 |                           |                          |                      | 4.0.13                     | 3.1.80   |
|                                 |                           |                          |                      |                            |          |
|                                 |                           | Forbind                  |                      | Forbind                    | Forbind  |
|                                 |                           |                          |                      | , orbind                   | , orbita |
|                                 |                           |                          |                      |                            |          |
|                                 |                           |                          |                      |                            |          |
|                                 |                           |                          |                      |                            |          |
|                                 |                           |                          |                      |                            |          |
| j Support                       |                           |                          |                      |                            |          |
| المعندية ( <u>Indstillinger</u> |                           |                          |                      |                            |          |
| 🛔 Superadmin                    |                           |                          |                      |                            |          |
| ि Log ud                        |                           |                          |                      |                            |          |
|                                 |                           |                          |                      |                            |          |

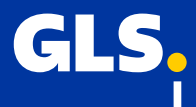

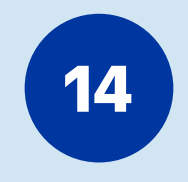

Vælg "Alle integrationer" og klik på "Forbind" under Shopify logoet

| GLS.              |                           | Alle integrationer       | Integrationsdetaljer                  | Key administratio          | n       |
|-------------------|---------------------------|--------------------------|---------------------------------------|----------------------------|---------|
| 급 Forsendelse     | GENERELT                  |                          |                                       |                            |         |
|                   | Konto                     | Vælg konto               |                                       |                            |         |
| M Statistik       | Integrationer             |                          |                                       |                            |         |
|                   | Printindstillinger        | Vælg Konto (Obligatorisk | )                                     | Vælg bruger (Obligatorisk) |         |
|                   |                           | GLS Test Account         | · · · · · · · · · · · · · · · · · · · | /                          | ~       |
|                   | FORSENDELSE               |                          |                                       |                            |         |
|                   | Forsendelsesindstillinger |                          |                                       |                            |         |
|                   | Regelbog                  |                          |                                       |                            |         |
|                   | Modtagerkartotek          |                          |                                       |                            |         |
|                   |                           | 🚺 sho                    | pify I                                | n Magento 2                |         |
|                   |                           |                          |                                       |                            |         |
|                   |                           |                          |                                       |                            |         |
|                   |                           |                          |                                       | 4.0.13                     | 3.1.80  |
|                   |                           |                          |                                       |                            |         |
|                   |                           | Forbind                  |                                       | Forbind                    | Forbind |
|                   |                           | 2                        | h <del>y</del>                        |                            |         |
|                   |                           |                          |                                       |                            |         |
|                   |                           |                          |                                       |                            |         |
|                   |                           |                          |                                       |                            |         |
|                   |                           |                          |                                       |                            |         |
| Support 🥃         |                           |                          |                                       |                            |         |
| (j) Indstillinger |                           |                          |                                       |                            |         |
| 🗂 Superadmin      |                           |                          |                                       |                            |         |
| ∏ → Log ud        |                           |                          |                                       |                            |         |
| U. Log uu         |                           |                          |                                       |                            |         |

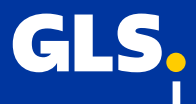

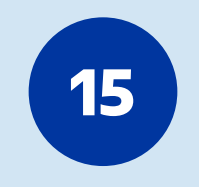

Klik på "Tilføj Shop"

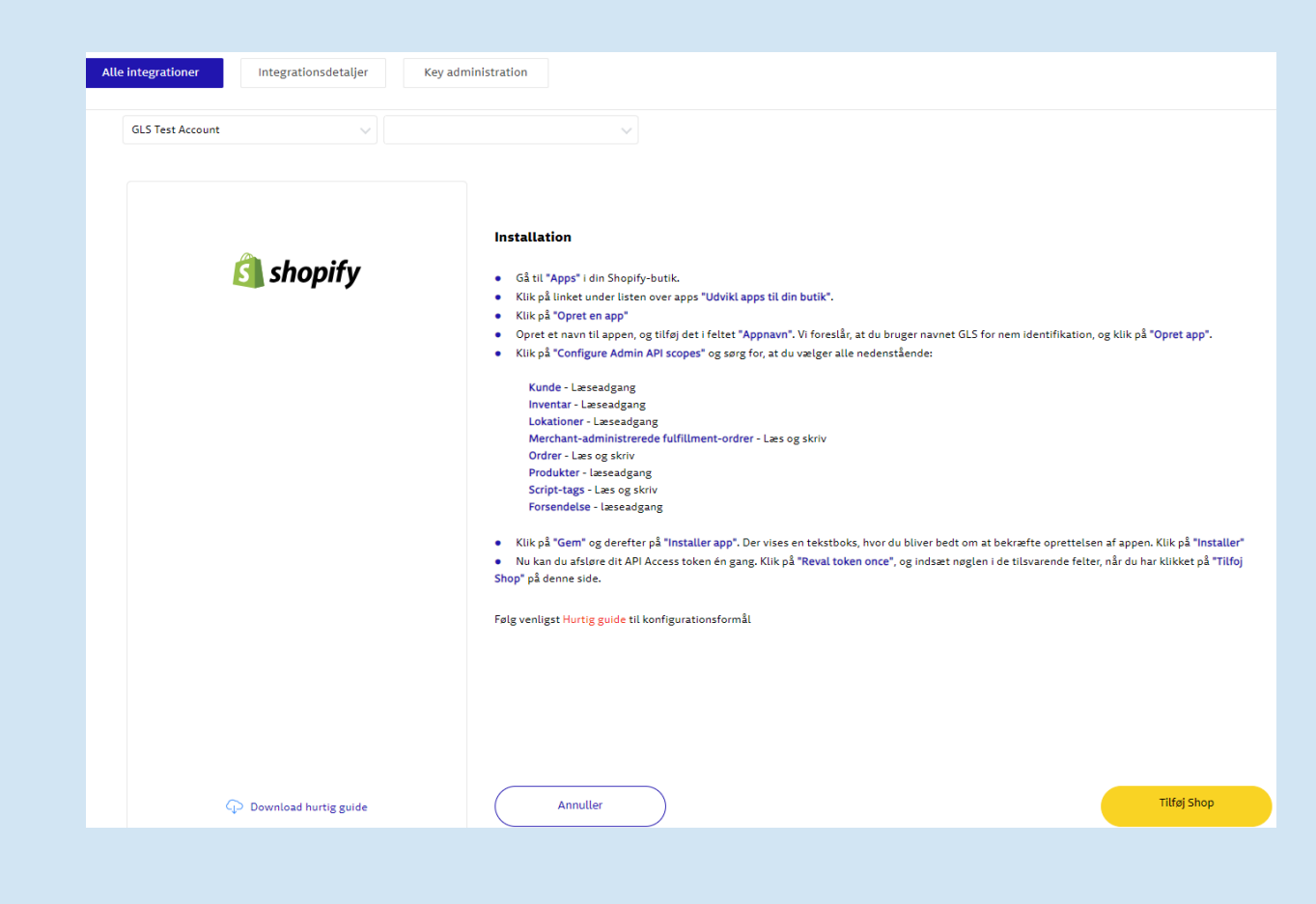

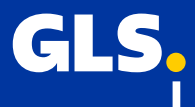

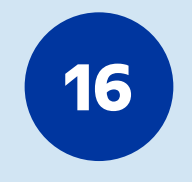

Indsæt her din API-adgangstoken og din hemmelige API-nøgle som du kopierede i step 11.

|                           | Alle integrationer Integrationsdetaljer Key administration |                                                                                                 |
|---------------------------|------------------------------------------------------------|-------------------------------------------------------------------------------------------------|
| GENERELT                  |                                                            |                                                                                                 |
| Konto                     | Vælg konto                                                 |                                                                                                 |
| Integrationer             |                                                            |                                                                                                 |
| Printindstillinger        | Vælg Konto (Obligatorisk) Vælg bruger (Obligatorisk)       |                                                                                                 |
|                           | IT Customer Solutions test 🗸 🗸                             | ~                                                                                               |
| FORSENDELSE               |                                                            |                                                                                                 |
| Forsendelsesindstillinger | Tilfai en webebon                                          |                                                                                                 |
| Regelbog                  |                                                            |                                                                                                 |
| Modtagerkartotek          |                                                            |                                                                                                 |
|                           | Plugin (Obligatorisk)                                      |                                                                                                 |
|                           | Shopify custom app V                                       |                                                                                                 |
|                           | Shonify custom appr - id-1                                 |                                                                                                 |
|                           |                                                            |                                                                                                 |
|                           | + Consult                                                  |                                                                                                 |
|                           | T Generett                                                 |                                                                                                 |
|                           | API-adgangstoken (obligatoriak)                            | Butiksdomain ditbutik.myshopify.com (Obligatorisk)                                              |
|                           | ***                                                        |                                                                                                 |
|                           |                                                            | Huilkan status status oftas labol as udekravat?                                                 |
|                           | Herrinieug API-niegie webnook (obligatorisk)               | HVIKEN SLALUS SÆLLES ELLET LADEL ET UUSKIEVEL:                                                  |
|                           |                                                            | - 🗸                                                                                             |
|                           | Hvilken status sættes ved levering?                        | Hvilken status sættes ved fejl?                                                                 |
|                           | - ~                                                        | - ~                                                                                             |
|                           | Hvordan importeres ordrer?                                 | Standardplacering Hvis ordren ikke har en tildelt pla<br>når vi sender opdateringer til Shopify |
|                           | ·                                                          | ×                                                                                               |

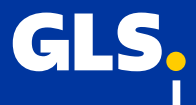

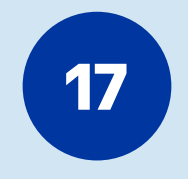

Du har her også mulighed for, at vælge hvordan/hvornår dine ordrer skal importeres til Click&Ship fra din Shopify webshop.

| GLS.                                                                                                    |                                                                                                    | Alle integrationer Integrationsdetaljer Key administration                                                                                                    |
|----------------------------------------------------------------------------------------------------|----------------------------------------------------------------------------------------------------|----------------------------------------------------------------------------------------------------|
| <ul> <li>Forsendelse</li> <li>Afhent</li> <li>Fortoldning</li> <li>Fuldmagt</li> <li>Statistik</li> </ul> | GENERELT<br>Konto<br>Integrationer<br>Printindstillinger<br>PORSENDELSE<br>Forsendelsesindstillinger<br>Regelbog<br>Modtagerkartotek | Tilføj en webshop         Plugin (obligsterisk)         Shopify custom app         Image: Image: |
|                                                                                                    |                                                                                                    | Generett  Butiksdomain dibutik.myshopify.com (Obligatoriks) glsdkdemo.myshopify.com Hemmelig API-nøgle webhook (Obligatoriks)  Hemmelig API-nøgle webhook (Obligatoriks) Hvilken status sættes efter label er udskrevet?  *** Hvilken status sættes ved levering? Hvilken status sættes ved fejl? Leveret Vordan importeres ordrer? Standardplacering Hvis ordren ikke har en tildelt placering, sender vi denne placering som oprindelse, når vi sender opatæringer til Shopify                                                                                                    |
| 🗐 Support                                                                                                 |                                                                                                    | Shoppen er aktiv (Obligaterits)                                                                                                    |
| <ul> <li>Indstillinger</li> <li>Log ud</li> </ul>                                                         |                                                                                                    | Opdater track-kode til din webshop                                                                                                    |

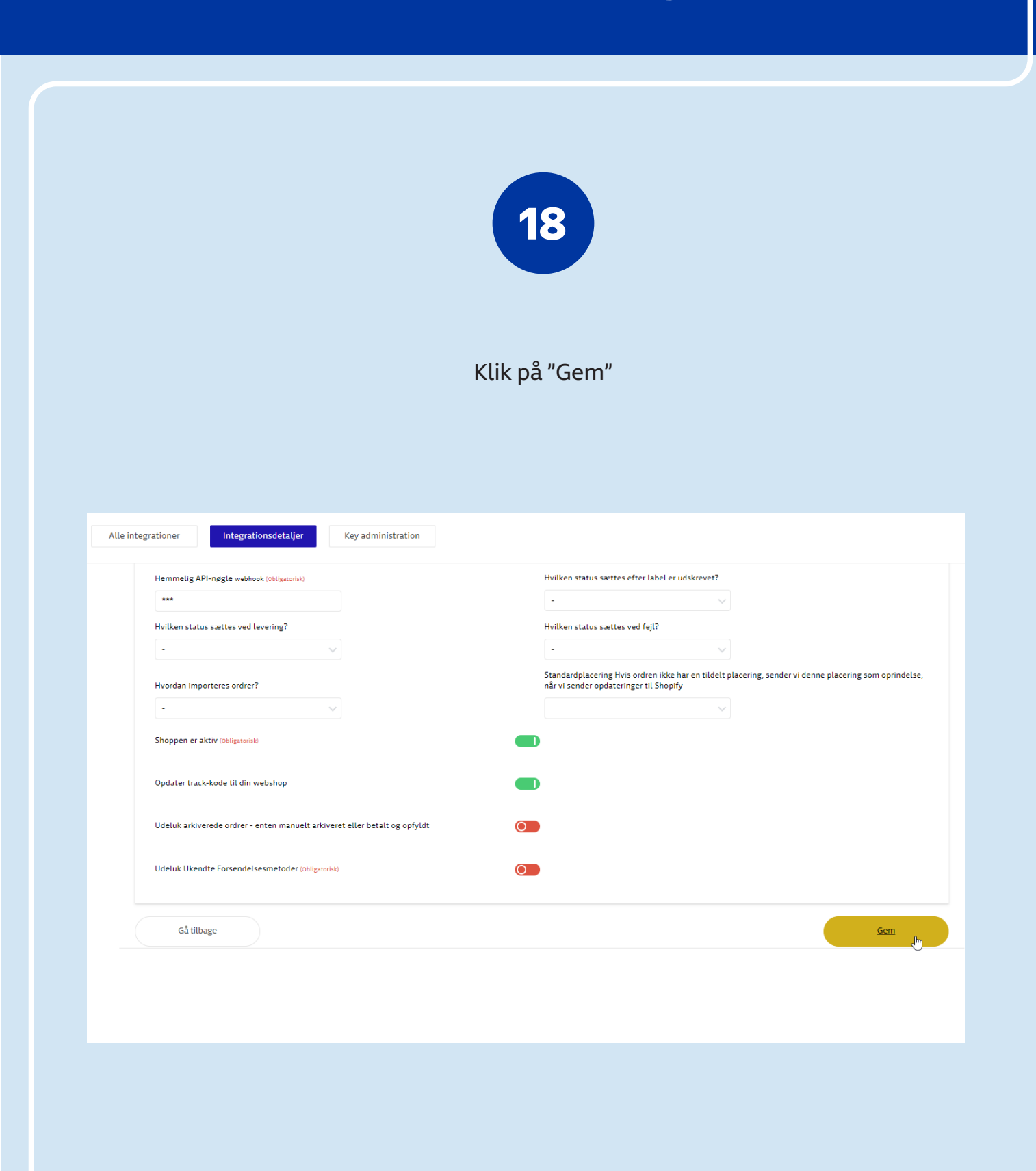

Hvis du har spørgsmål er du velkommen til at kontakte os på: Mail: it@gls-denmark.com eller telefon: +45 76 33 12 35 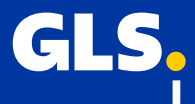

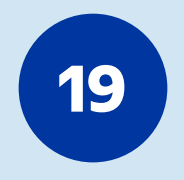

#### Når Shopify er forbundet med GLS-platformen, er det tid til at konfigurere kontoindstillingerne.

Vælg hvordan du vil have at dine ordrer importeres fra Shopify

| Integration / Butiksnavn<br>#admin klantid: 3, userid: 361 | 4                   |             |                                                                          |                         |
|------------------------------------------------------------|---------------------|-------------|--------------------------------------------------------------------------|-------------------------|
| 3 Shopify custom app: glsdk.mysh                           | opify.com - id:[15] |             |                                                                          |                         |
| + Generelt                                                 |                     |             |                                                                          |                         |
| API-adgangstoken (Obligatorisk)                            |                     |             |                                                                          |                         |
| shpa*****bb17                                              |                     |             | glsdk.myshopify.com                                                      |                         |
| Hemmelig API-nøgle webhook (Obl                            | igatorisk)          |             | Hvilken status sættes efter label e                                      | er udskrevet?           |
| 873a*****889f                                              |                     |             | l transit                                                                |                         |
| Hvilken status sættes ved leverin                          | g?                  |             | Hvilken status sættes ved fejl?                                          |                         |
| Leveret                                                    | $\sim$              |             | Fejlet                                                                   |                         |
| Hvordan importeres ordrer?                                 |                     |             | Standardplacering Hvis ordren ikk<br>når vi sender opdateringer til Shop | :e har en tilde<br>pify |
| Når ordren ændres                                          | _m                  |             | My Custom Location                                                       |                         |
| -                                                          |                     |             |                                                                          |                         |
| Brug kun manuel import                                     |                     |             |                                                                          |                         |
| Når ordren oprettes                                        | eret eller betalt o | g opfyldt 🔘 |                                                                          |                         |
| Når ordren ændres                                          | ik)                 |             |                                                                          |                         |
| Importer ordrer med status                                 |                     |             |                                                                          |                         |
| 'Importbeskrivelse                                         |                     |             |                                                                          |                         |
|                                                            | Fulfillment state   |             |                                                                          |                         |

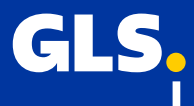

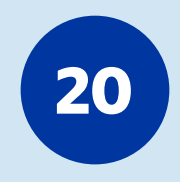

Vælg om du vil have at Track&Trace koden automatisk sendes til Shopify.

| 5   |                           | Alle integrationer Integrationsdetaljer Key administration                 |    |
|-----|---------------------------|----------------------------------------------------------------------------|----|
| lse | GENERELT                  | shpa*****bb17                                                              |    |
|     | Konto                     | Hemmelig API-nøgle webhook (Obligatorisk)                                  | H  |
|     | Integrationer             | 873a*****889f                                                              |    |
|     | Printindstillinger        | Hvilken status sættes ved levering?                                        | н  |
|     | FORSENDELSE               | Leveret                                                                    |    |
|     | Forsendelsesindstillinger | Hvordan importeres ordrer?                                                 | St |
|     | Regelbog                  |                                                                            |    |
|     | Modtagerkartotek          | Nar ordren ændres                                                          |    |
|     |                           | Shoppen er aktiv (obligatorisk)                                            |    |
|     |                           | Udeluk arkiverede ordrer - enten manuelt arkiveret eller betalt og opfyldt |    |
|     |                           | Udeluk Ukendte Forsendelsesmetoder (obligatorisk)                          |    |
|     |                           | Importer ordrer med status                                                 |    |
|     |                           | 'Importbeskrivelse                                                         |    |
|     |                           | Finansiel status Fulfillment-status                                        |    |
|     |                           | Autoriseret 🚺 Fuldført 🚺                                                   |    |
|     |                           | Afventer Uopfyldt 🚺                                                        |    |
|     |                           | Delvist betalt Delvis                                                      |    |
|     |                           | Betalt Genopfyldt 🚺                                                        |    |
|     |                           | Delvist refunderet                                                         |    |

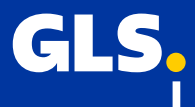

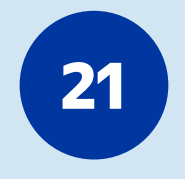

#### Dernæst er det vigtigt at vælge, hvilke(n) betalings- og opfyldelsesstatus(ser) en ordre kan have for at blive importeret.

Det er op til dig selv at vælge hvilke indstillinger du ønsker her.

|               |                           | Vælg konto                                                 |
|---------------|---------------------------|------------------------------------------------------------|
| GLS.          |                           | Alle integrationer Integrationsdetaljer Key administration |
| 🗔 Forsendelse | GENERELT                  |                                                            |
| C Statistik   | Konto                     | Importer ordrer med status                                 |
| M Statistik   | Integrationer             | 'Importbeskrivelse                                         |
|               | Printindstillinger        | Finansiel status Fulfillment-status                        |
|               | FORSENDELSE               | Autoriseret 🚺 Fuldført 🔲                                   |
|               | Forsendelsesindstillinger | Afventer Uopfyldt                                          |
|               | Regelbog                  | Delvist Delvis                                             |
|               | Modtagerkartotek          | Betalt Genopfyldt                                          |
|               |                           | Refunderet                                                 |
|               |                           | Annulleret                                                 |
|               |                           |                                                            |
|               |                           | + Forsendelsesregler                                       |
|               |                           | + Tilføjelse af afleveringssteder                          |
|               |                           | + Handlinger                                               |
|               |                           | + Test                                                     |
|               |                           |                                                            |

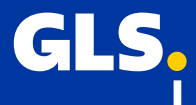

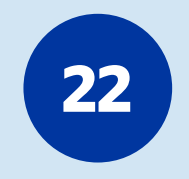

Hvis du ønsker at kunden selv SKAL vælge en PakkeShop når vedkommende bestiller en pakke, kan du sætte "valg af afhentningssted" til "obligatorisk"

| GLS                                                                    |                           | Alle integrationer integrationsaetaujer key aoministration                                                                                                    |
|------------------------------------------------------------------------|---------------------------|----------------------------------------------------------------------------------------------------|
| 🗔 Forsendelse                                                          | GENERELT                  |                                                                                                    |
| O effectedar                                                           | Konto                     | Refunderet                                                                                                    |
| Amentning                                                              | Integrationer             | Annuelet                                                                                                    |
| M Statistik                                                            | Printindstillinger        |                                                                                                    |
|                                                                        |                           | + Forsendelsesregler                                                                                                    |
|                                                                        | FORSENDELSE               | + Titlelete af alleveringsstater                                                                                                    |
|                                                                        | Forsendelsesindstillinger | <ul> <li>Complete an environmental</li> </ul>                                                                                                    |
|                                                                        | Regelbog                  | Ønsker du at lade dine kunder vælge at afhente ordren hos dig, hos en samarbejdspartner, når visse forsendelsesmetoder vælges ved kassen? Tilføj forsendelsesmetoden og GLS nedenfor.                             |
|                                                                        | Mootagerkartotek          | Checkout-regier                                                                                                    |
|                                                                        |                           | ONLY APP ADMINS CALSEE THIS T Jek mine webshops for aentringer i                                                                                                    |
|                                                                        |                           | forsendebesmetoder                                                                                                    |
|                                                                        |                           |                                                                                                    |
|                                                                        |                           | Forsendelsesmetode Transportar Valg af affentningssted<br>er                                                                                                    |
|                                                                        |                           | Forsendelsesmetode Transportør Valg af afhentningssted er                                                                                                    |
|                                                                        |                           | Forsendelsesmetode Transportør Valg af affentningssted<br>er<br>                                                                                                    |
|                                                                        |                           | Forsendelsesmetode Transportar Vieg affentningssted<br>- Vieg fri<br>Obligatorisk Fiern                                                                                                    |
|                                                                        |                           | Forsendelsesmetode     Transportar     Valg af affentningssted<br>er       -     Valg fri<br>Obligatorisk       + Handlinger                                                                                      |
|                                                                        |                           | Forsendelsesmetode     Transportur     Valg af affentningssted<br>er       -     Valg fri<br>Obligatorisk       + Handlinger       + Test                                                                         |
|                                                                        |                           | Forsendelsesmetode     Transportar     Valg af affentningssted<br>er       -     Valg fri<br>Obligatorisk     • Fjern       + Handlinger     -     • Fjern       + Test     • • • • • • • • • • • • • • • • • • • |
|                                                                        |                           | Forsendelsesmetode     Transportur     Valg af affentningssted<br>er       -     Valg fri     • Fjern       + Handlinger     •     •       + Test     Gem                                                         |
| € Support                                                              |                           | Forsendelsesmetode     Transportur     Valg af affentningssted<br>er       -     Valg fri     • Fjern       + Handlinger     •     •       + Test     Gem                                                         |
| 💭 Support                                                              |                           | Forsendelsesmetode     Transportur     Valg af affentningssted<br>er       -     Valg fri     • Fjern       + Handlinger     •       + Test     Gem                                                               |
| 등 Support<br>ⓒ Indstillinger                                           |                           | Forsendelsesmetode     Transportar     Valg af aftentningssted<br>er       -     Valg fri<br>Obligatorisk     • Fjern       + Handlinger     •     •       + Test     Cern                                        |
| <ul> <li>Support</li> <li>Indstillinger</li> <li>Superadmin</li> </ul> |                           | Forsendelsesmetode     Transportar     Valg af aftentningssted<br>er       -     Valg fri<br>Obligatorisk     • Fjern       + Handlinger     •     •       + Test     Cem                                         |